## ICT SUPPORT

## Connecting to OneDrive (Office365) PC Sync

Salisbury High School

31 March 2020

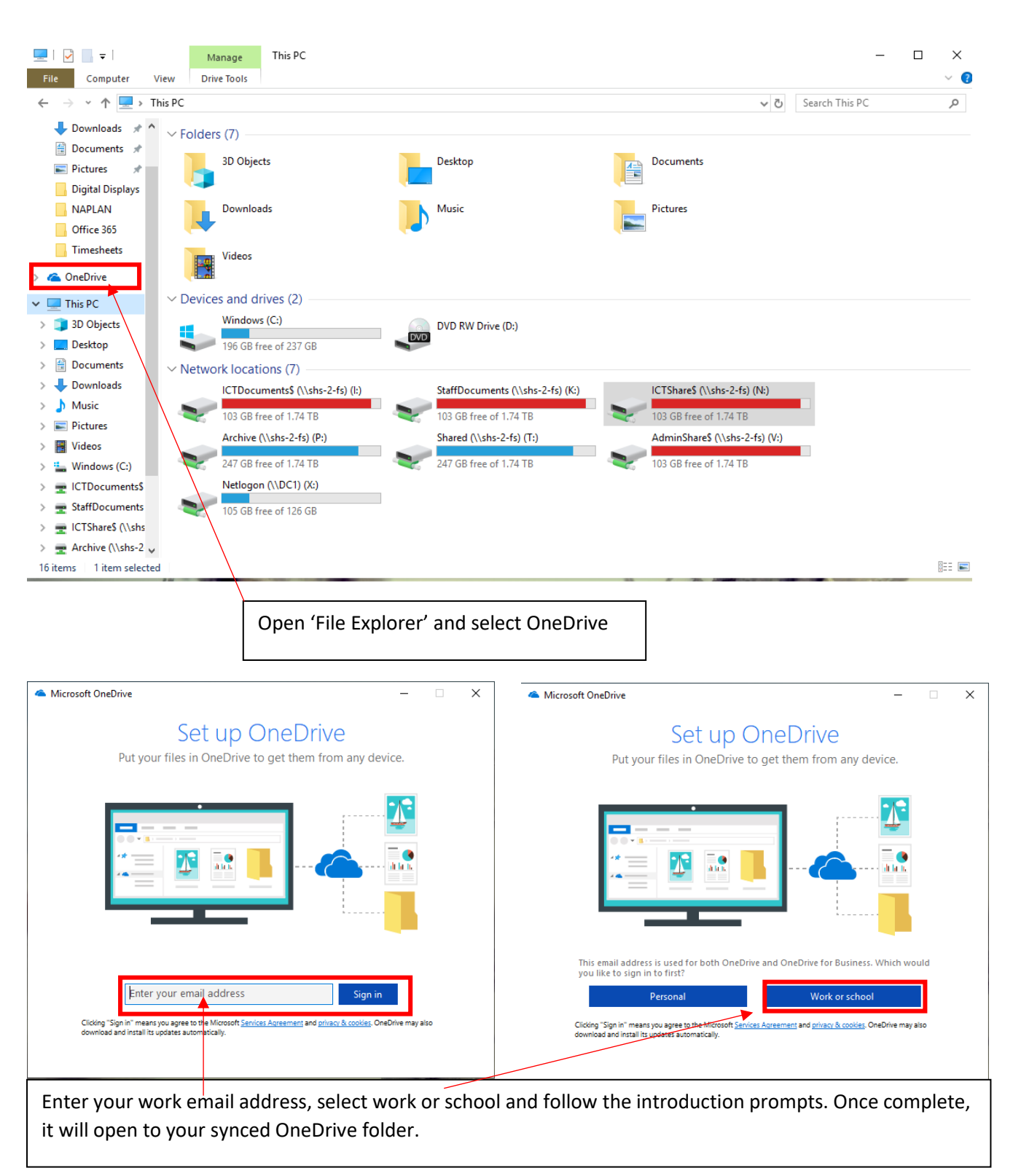